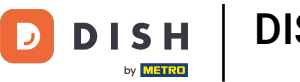

Welcome to your dish.co dashboard. In this tutorial we show you how to edit information of your account.

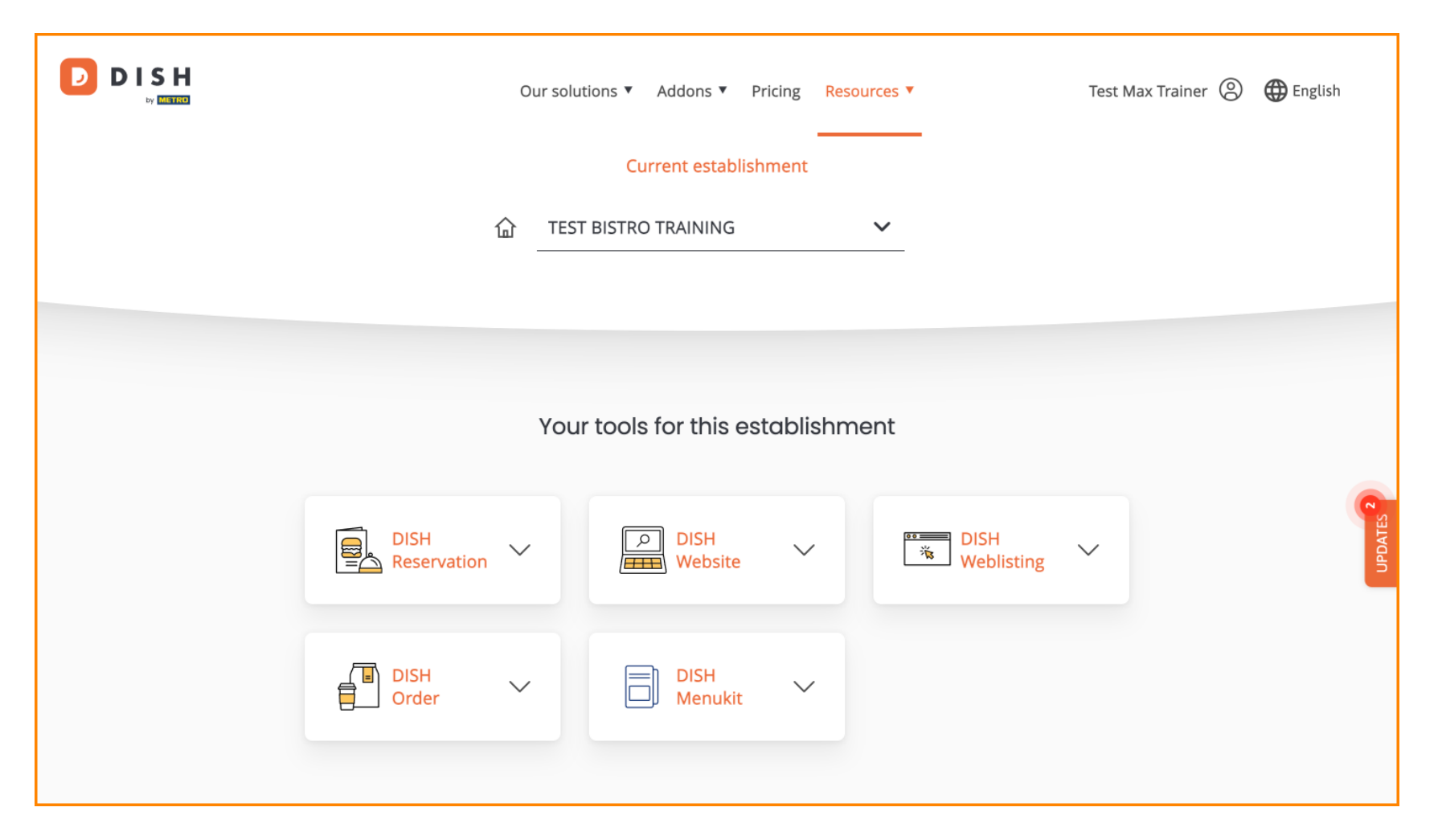

DISH - Comment modifier les informations de votre compte

## First, click on your profile.

|                     | Our so | lutions ▼ Addons ▼ P | ricing Reso | ources 🔻           | Test Max Trainer 🛞 | 🕀 English |
|---------------------|--------|----------------------|-------------|--------------------|--------------------|-----------|
|                     |        |                      |             |                    |                    |           |
| ſ                   | È TE   | ST BISTRO TRAINING   |             | ~                  |                    |           |
|                     |        |                      |             |                    |                    |           |
|                     |        |                      |             |                    |                    |           |
|                     | Yo     | ur tools for this es | tablishm    | ient               |                    |           |
| DISH<br>Reservation | ~      | DISH<br>Website      | ~           | DISH<br>Weblisting | ~                  | UPDATES   |
| DISH<br>Order       | ~      | DISH<br>Menukit      | ~           |                    |                    |           |
|                     |        |                      |             |                    |                    |           |

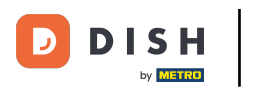

And then select Account & Settings.

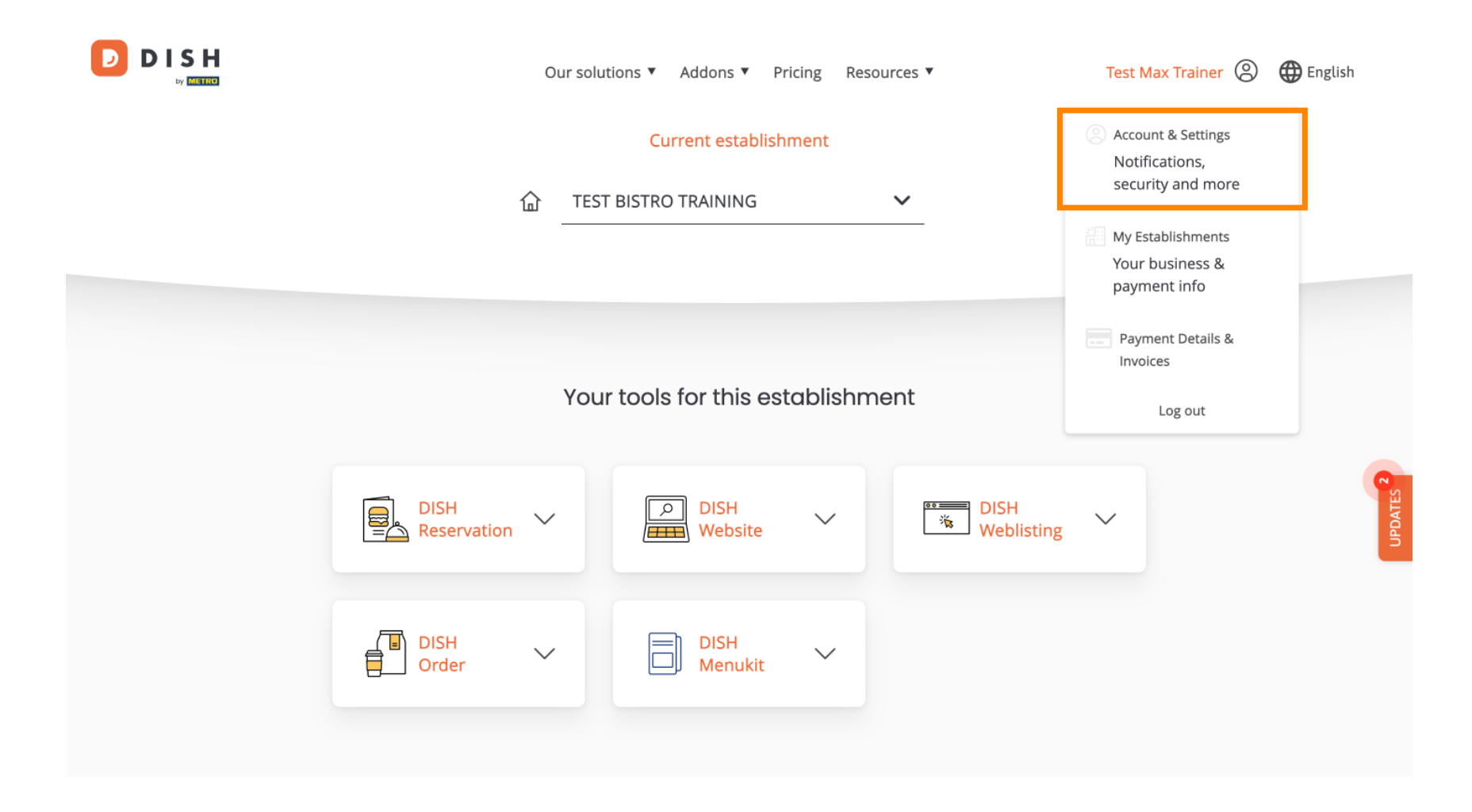

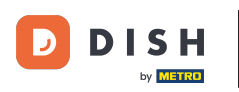

• You are now in the settings for your account. To edit information regarding your person, click on Edit.

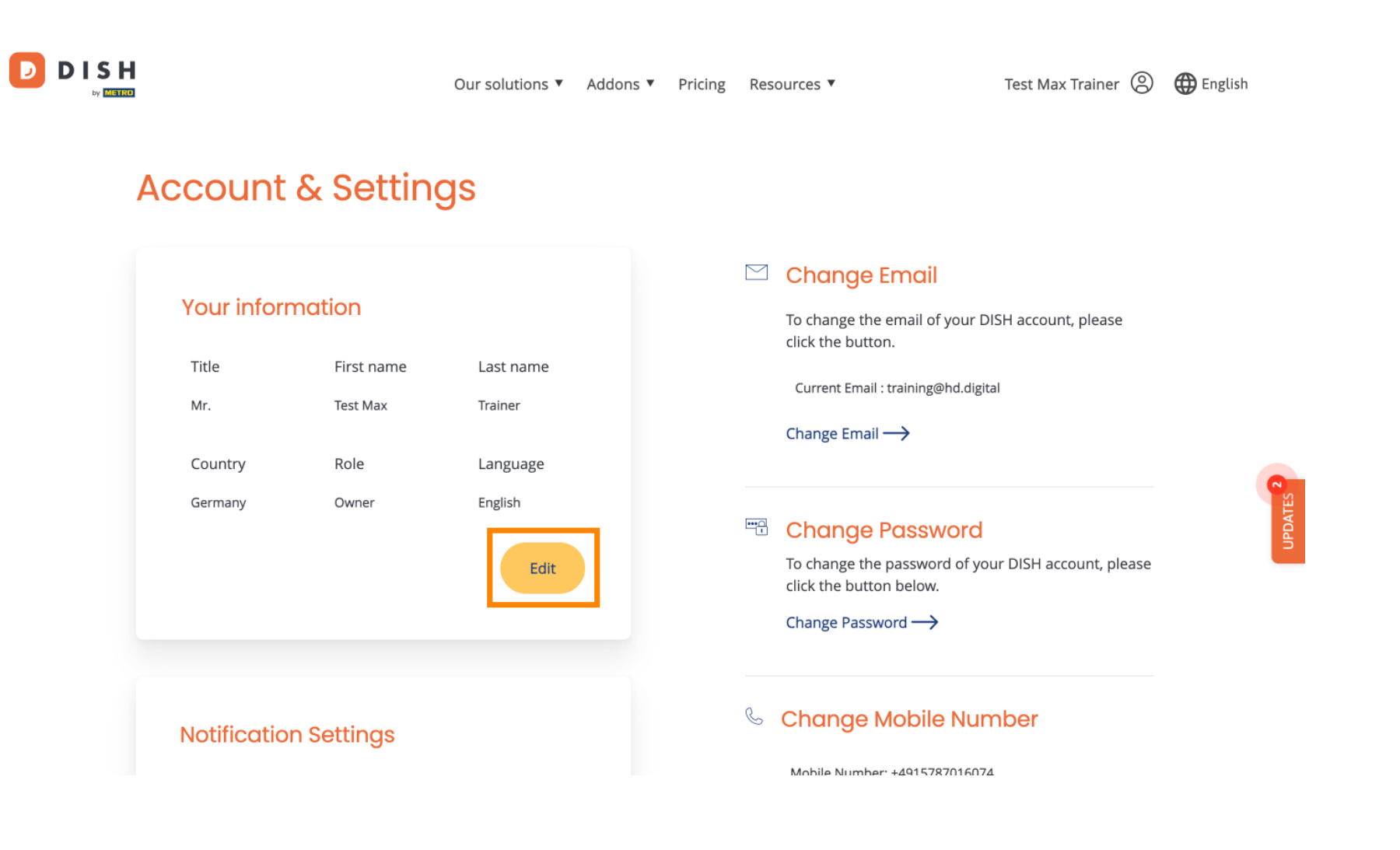

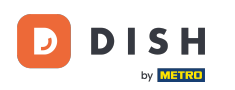

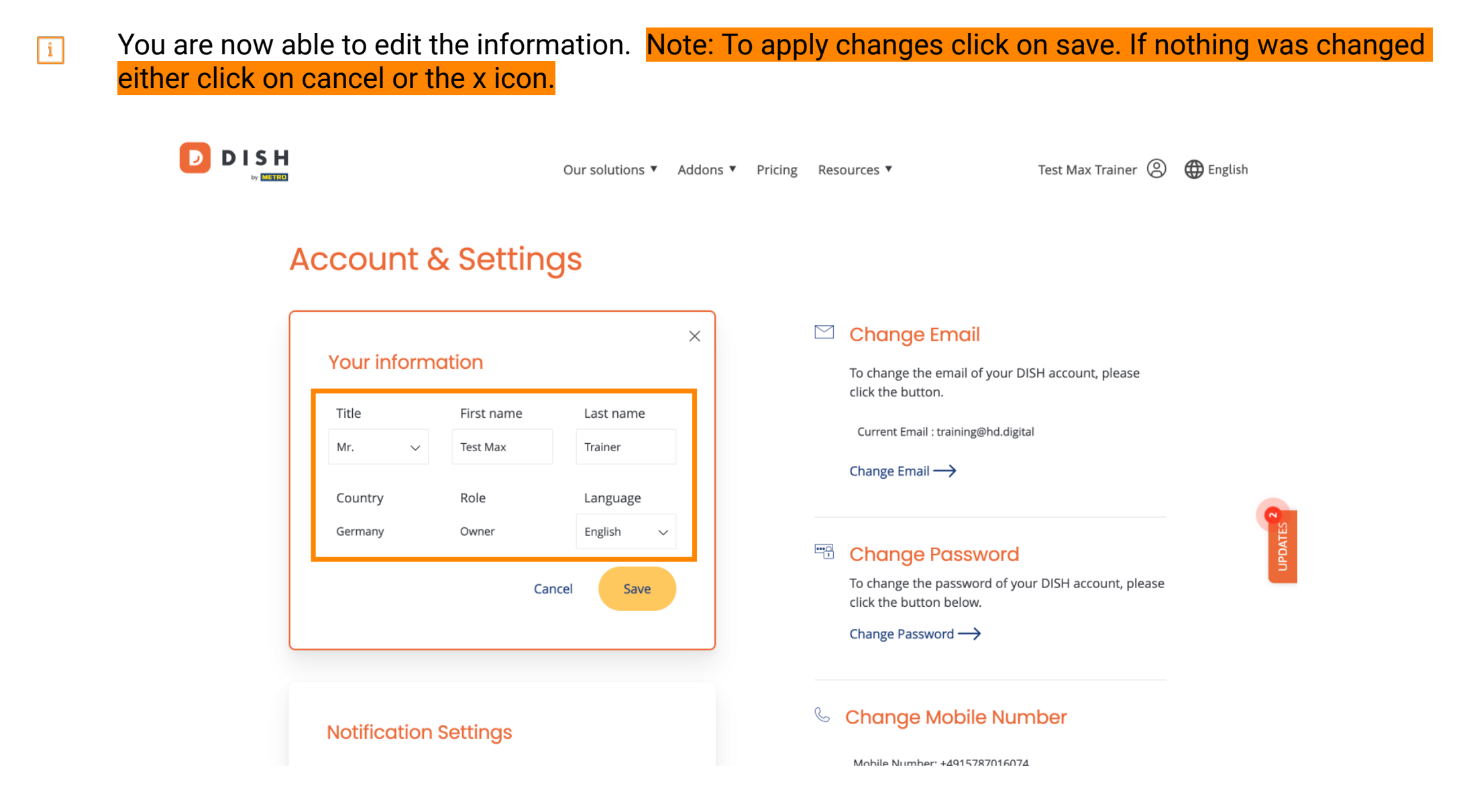

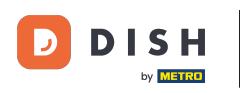

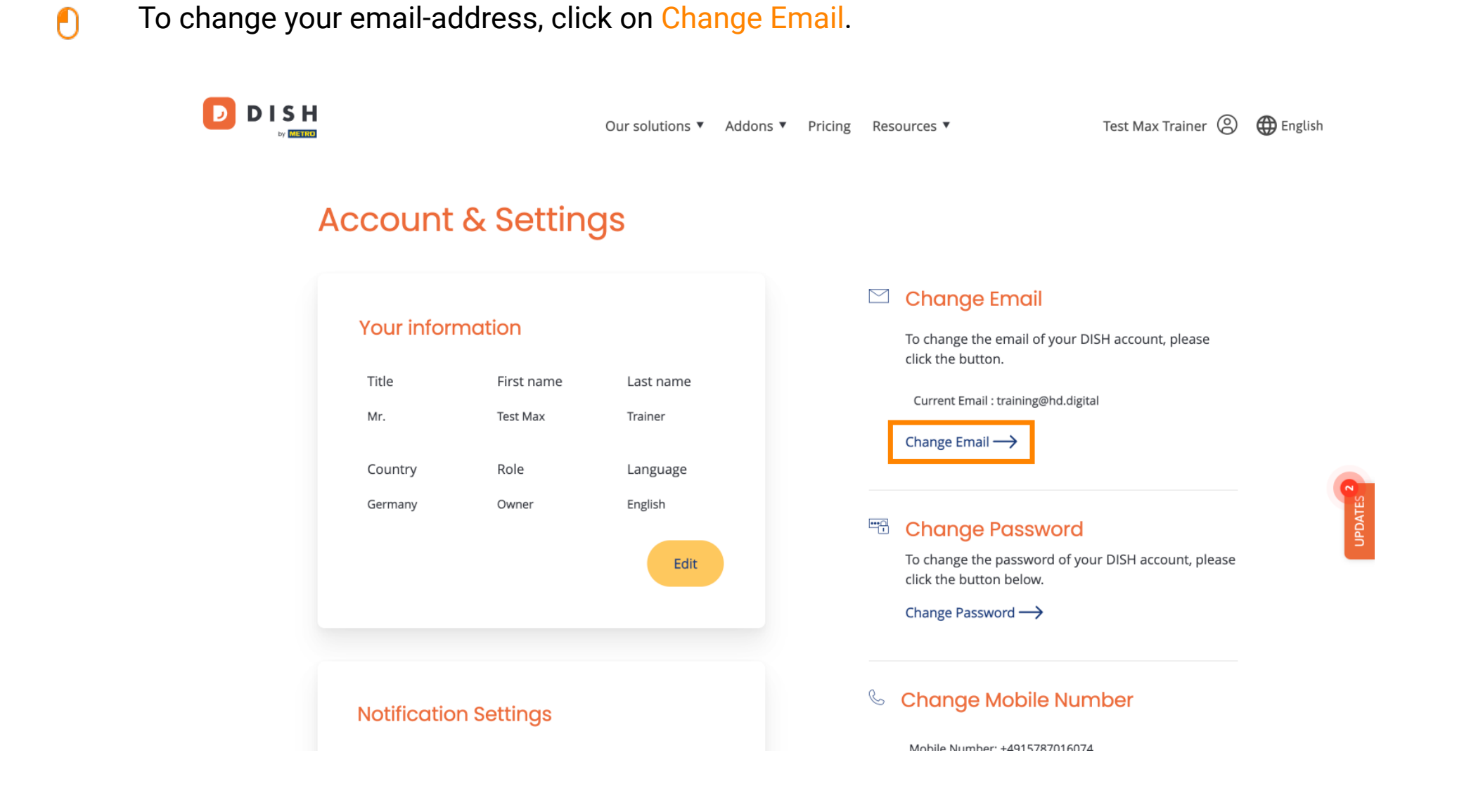

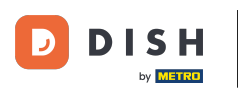

• The same goes for your password. If you like to change it, click on Change Password.

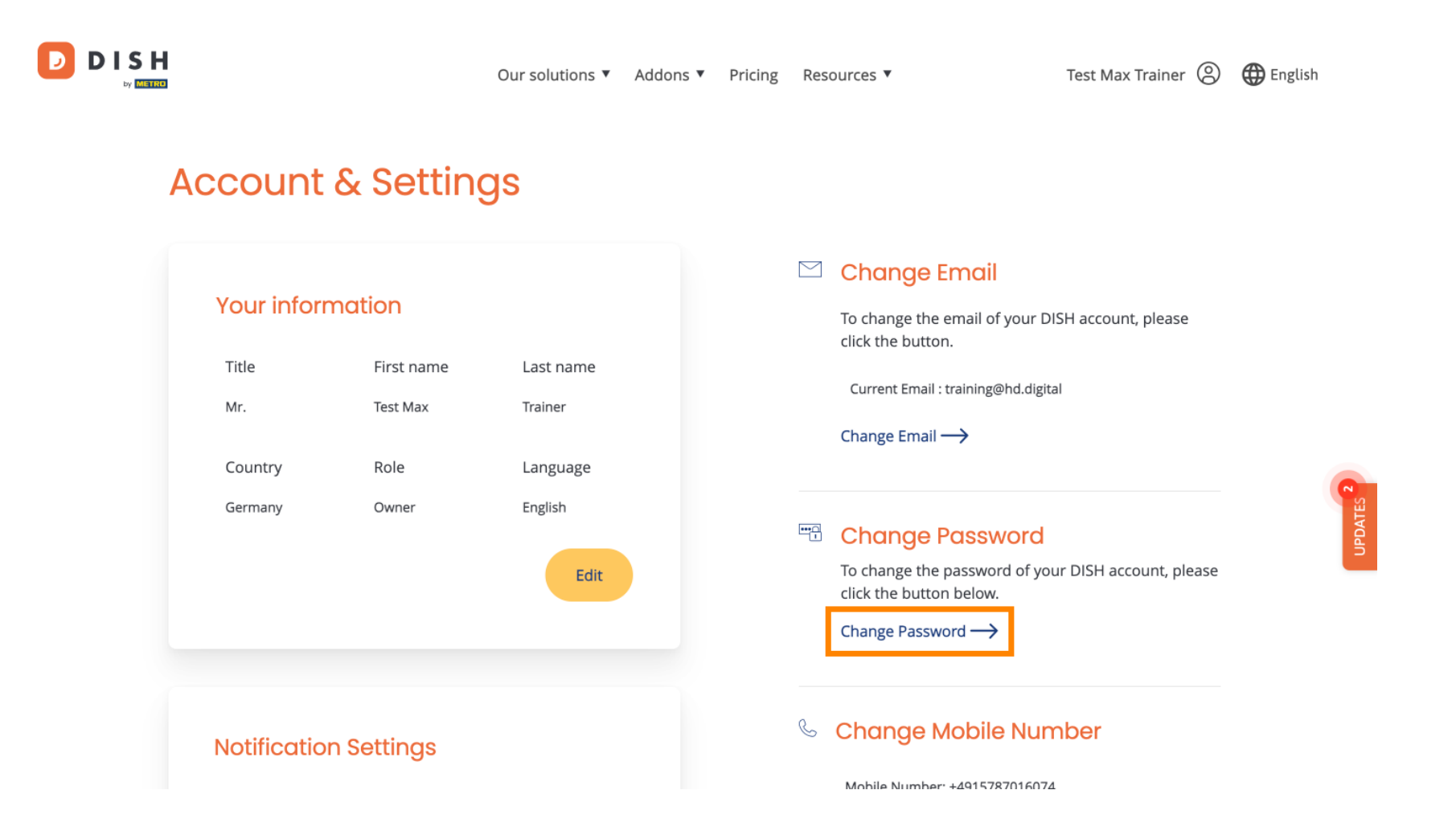

## (f) To adjust further information, scroll down.

D

|   |                                                   |                                                   | Our solutions 🔻                                     | Addons 🔻 | Pricing | Resources ▼  | Test Max Trainer 🛞                                    | 🌐 English |
|---|---------------------------------------------------|---------------------------------------------------|-----------------------------------------------------|----------|---------|--------------|-------------------------------------------------------|-----------|
| А | ccount                                            | & Settin                                          | gs                                                  |          |         |              |                                                       |           |
|   | Your inform<br>Title<br>Mr.<br>Country<br>Germany | nation<br>First name<br>Test Max<br>Role<br>Owner | Last name<br>Trainer<br>Language<br>English<br>Edit |          |         | Change Email | nail of your DISH account, please<br>ining@hd.digital |           |
|   | Notification                                      | n Settings                                        |                                                     |          |         |              |                                                       |           |

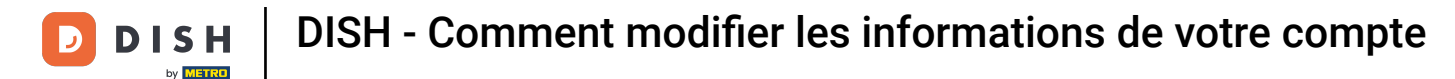

D

• Your notification settings can be adjusted by using the perspective switches.

|  |                                                            | Our solutions <b>v</b>               | Addons <ul> <li>Pricing</li> </ul> | Resourc               | ces 🔻                                          | Test Max Trainer 🙁 | 🕀 English |
|--|------------------------------------------------------------|--------------------------------------|------------------------------------|-----------------------|------------------------------------------------|--------------------|-----------|
|  |                                                            |                                      |                                    | Ch                    | hange Password $\longrightarrow$               |                    |           |
|  | Notification Setting                                       | JS                                   |                                    | Schange Mobile Number |                                                | nber               |           |
|  | Please select through which on DISH Updates.<br>Newsletter | hannel you want to receive<br>E-Mail | )                                  | M<br>Chi              | Mobile Number: +4915787016074 Change Number    |                    |           |
|  | SMS                                                        | Push<br>Notifications                |                                    | E V                   | iew GDPR Data<br>e all your personal data that | DISH is currently  |           |
|  | IM                                                         |                                      |                                    | ke<br>Vie             | eping.<br>⊵w →                                 | -                  | UPDATES   |
|  |                                                            |                                      |                                    | Delet                 | e Account                                      |                    |           |

Please be aware that this action is irreversible.

Delete Account ightarrow

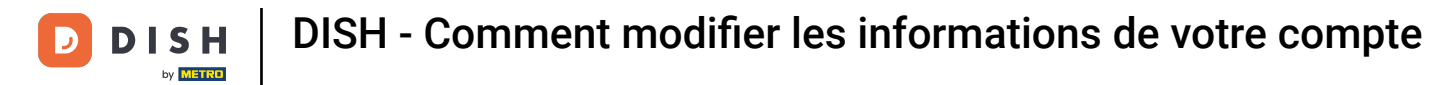

To change your mobile number, click on Change Number.

D

|  | Our solutions 🔻                                                                               | Addons 🔻 Pricing | g Resources 🔻                 | Test Max Trainer 🔘   | 🕀 English |
|--|-----------------------------------------------------------------------------------------------|------------------|-------------------------------|----------------------|-----------|
|  |                                                                                               |                  | Change Password $\rightarrow$ |                      |           |
|  | Notification Settings                                                                         |                  | 🌜 Change Mobile Nu            | mber                 |           |
|  | Please select through which channel you want to receive<br>DISH Updates.<br>Newsletter E-Mail |                  | Mobile Number: +49157870160   | 5074                 |           |
|  | SMS Push<br>Notifications                                                                     | )                | View GDPR Data                | View GDPR Data       |           |
|  | IM                                                                                            |                  | keeping.                      | at DISH is currently |           |
|  |                                                                                               |                  | Delete Account                |                      |           |

Please be aware that this action is irreversible.

Delete Account ightarrow

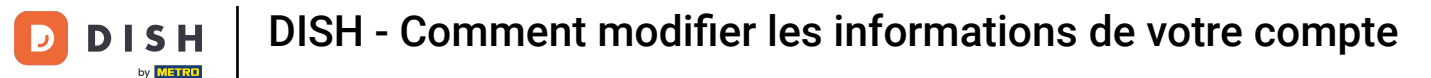

To review all your personal data that DISH is currently keeping, click on View. Note: A download with this information will be automatically started.

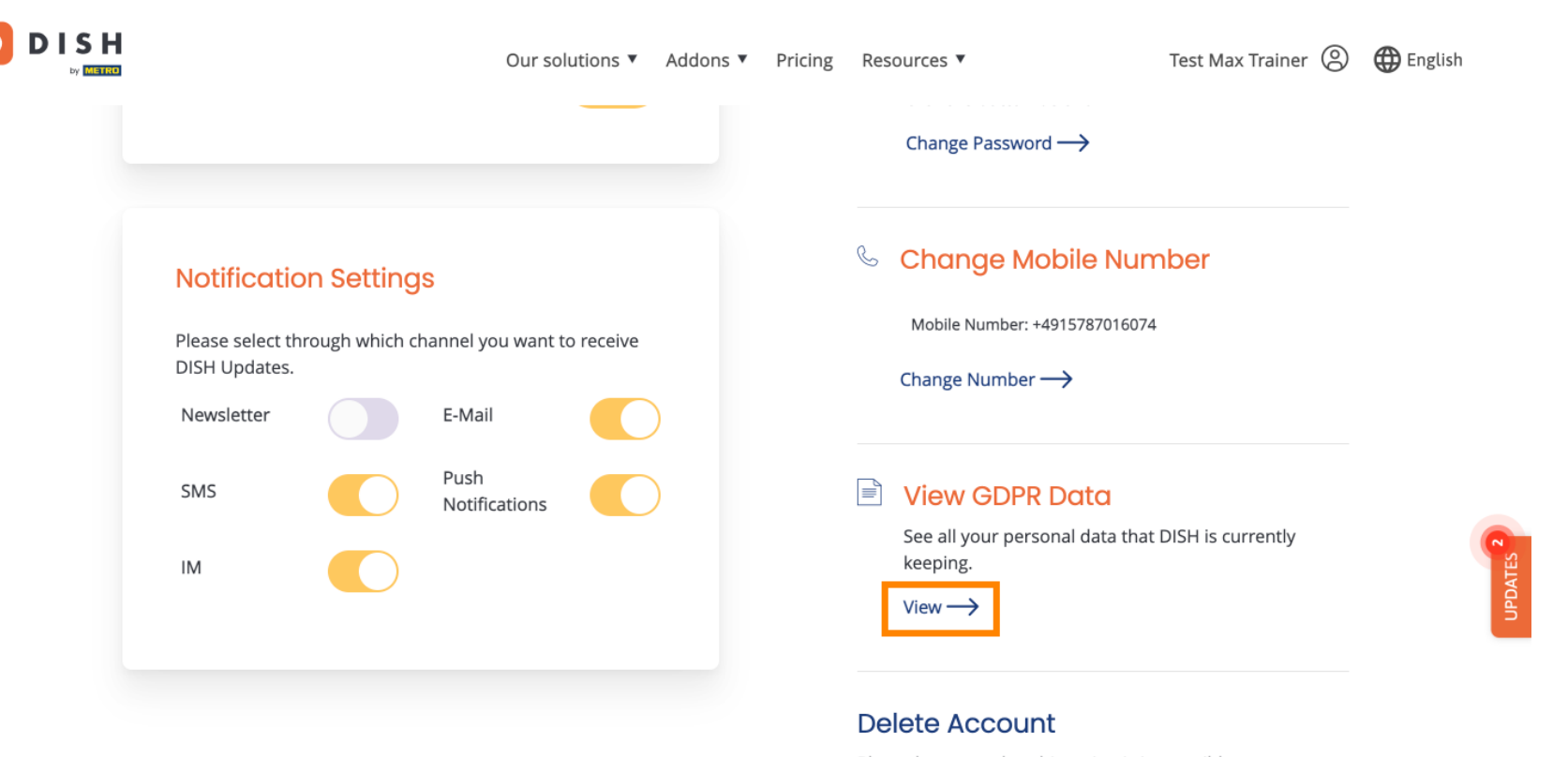

Please be aware that this action is irreversible.

Delete Account  $\rightarrow$ 

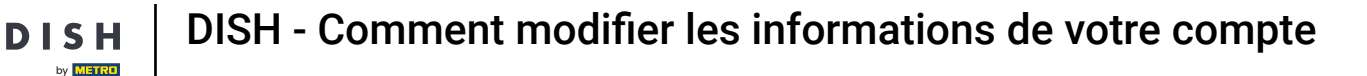

You as well can delete your DISH account by clicking Delete Account. Note: Before the account will be deleted permanently, you have to follow through two security steps. This action is irreversible.

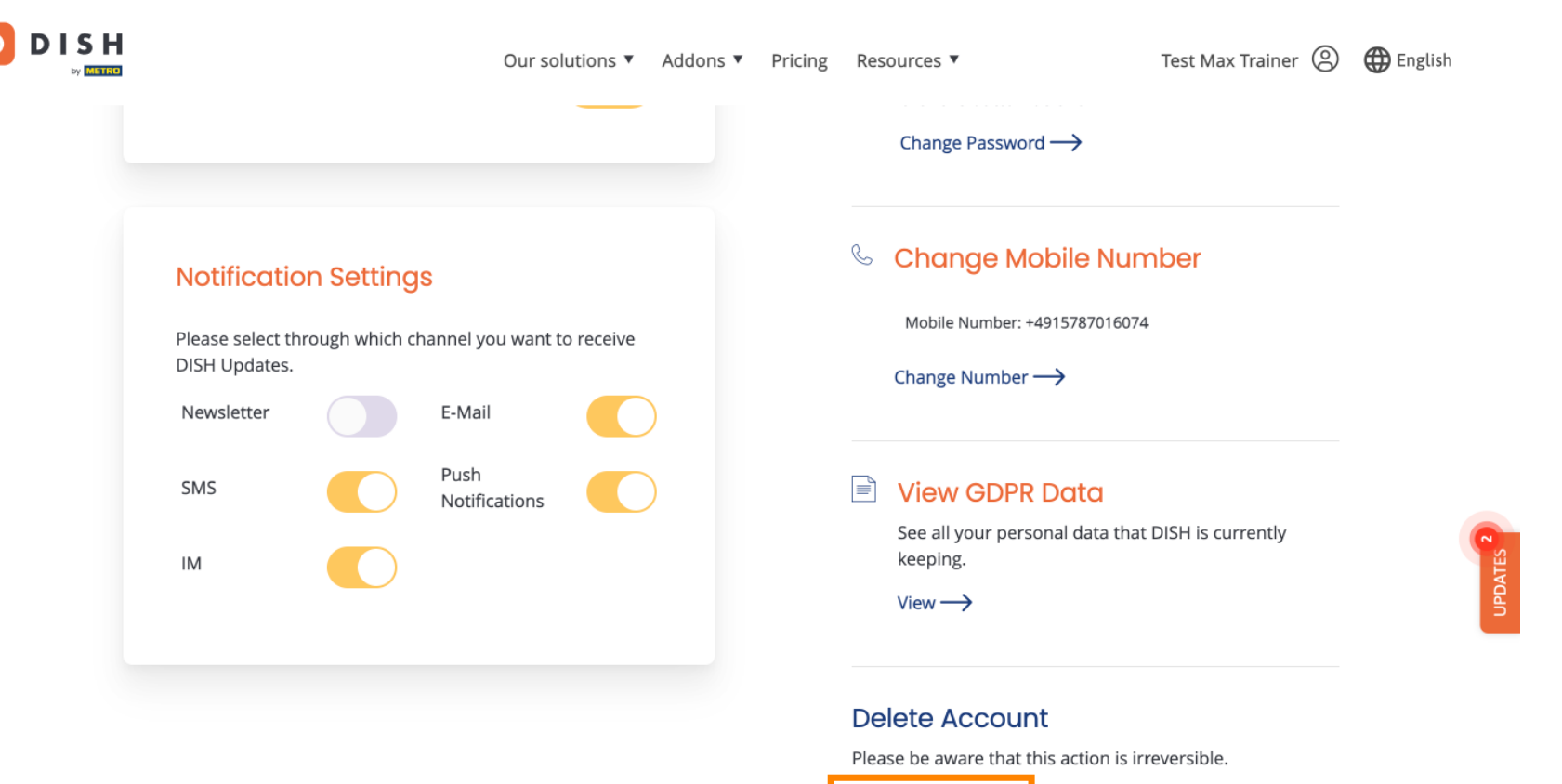

Delete Account ightarrow

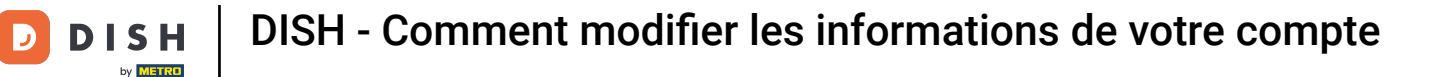

D

## That's it. You completed the tutorial et now know how to edit information of your account.

|                                    |               | Our sol               | lutions 🔻 | Addons 🔻 | Pricing | Res  | ources 🔻                                 | Test Max Trainer 🔘 | 🕀 English |
|------------------------------------|---------------|-----------------------|-----------|----------|---------|------|------------------------------------------|--------------------|-----------|
|                                    |               |                       |           |          |         |      | Change Password $\rightarrow$            |                    |           |
| Notificatio                        | n Setting:    | 5                     |           |          |         | S    | Change Mobile Nun                        | nber               |           |
| Please select thr<br>DISH Updates. | ough which ch | annel you want t      | o receive |          |         |      | Mobile Number: +4915787016074            | Ļ                  |           |
| Newsletter                         |               | E-Mail                |           |          |         |      |                                          |                    |           |
| SMS                                |               | Push<br>Notifications |           |          |         |      | View GDPR Data                           |                    |           |
| IM                                 |               |                       |           |          |         |      | See all your personal data that keeping. | DISH is currently  | 9         |
|                                    |               |                       |           |          |         |      | $View \longrightarrow$                   |                    |           |
|                                    |               |                       |           |          |         | De   | lete Account                             |                    |           |
|                                    |               |                       |           |          |         | Plea | se be aware that this action is ir       | reversible.        |           |

Delete Account  $\rightarrow$ 

13 sur 14

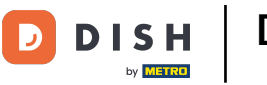

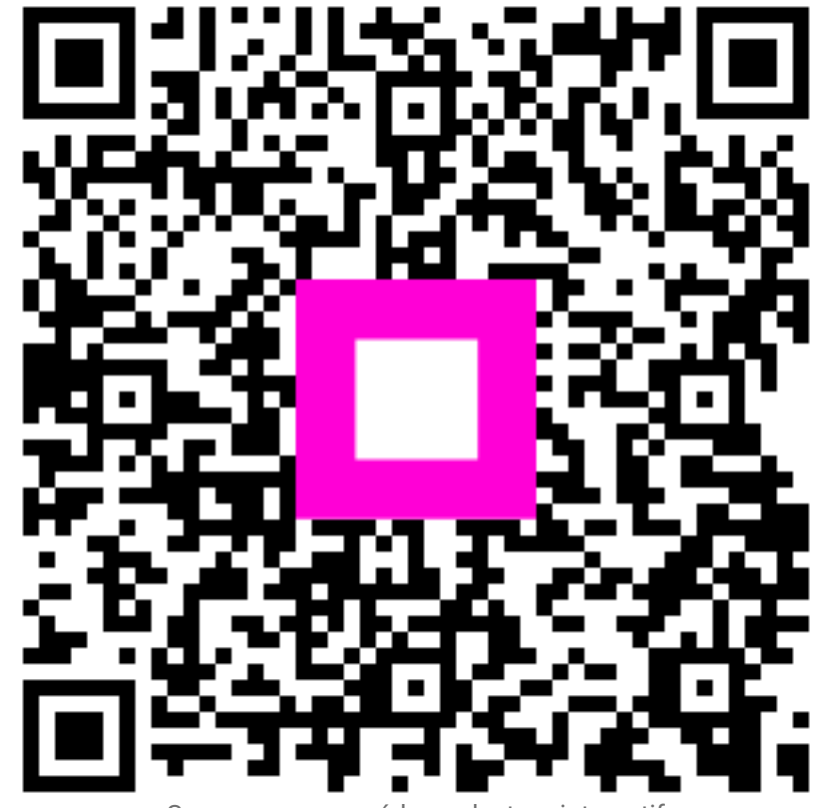

Scannez pour accéder au lecteur interactif